## REMINDER: Emailed to a group account. Do NOT reply using the email group account.

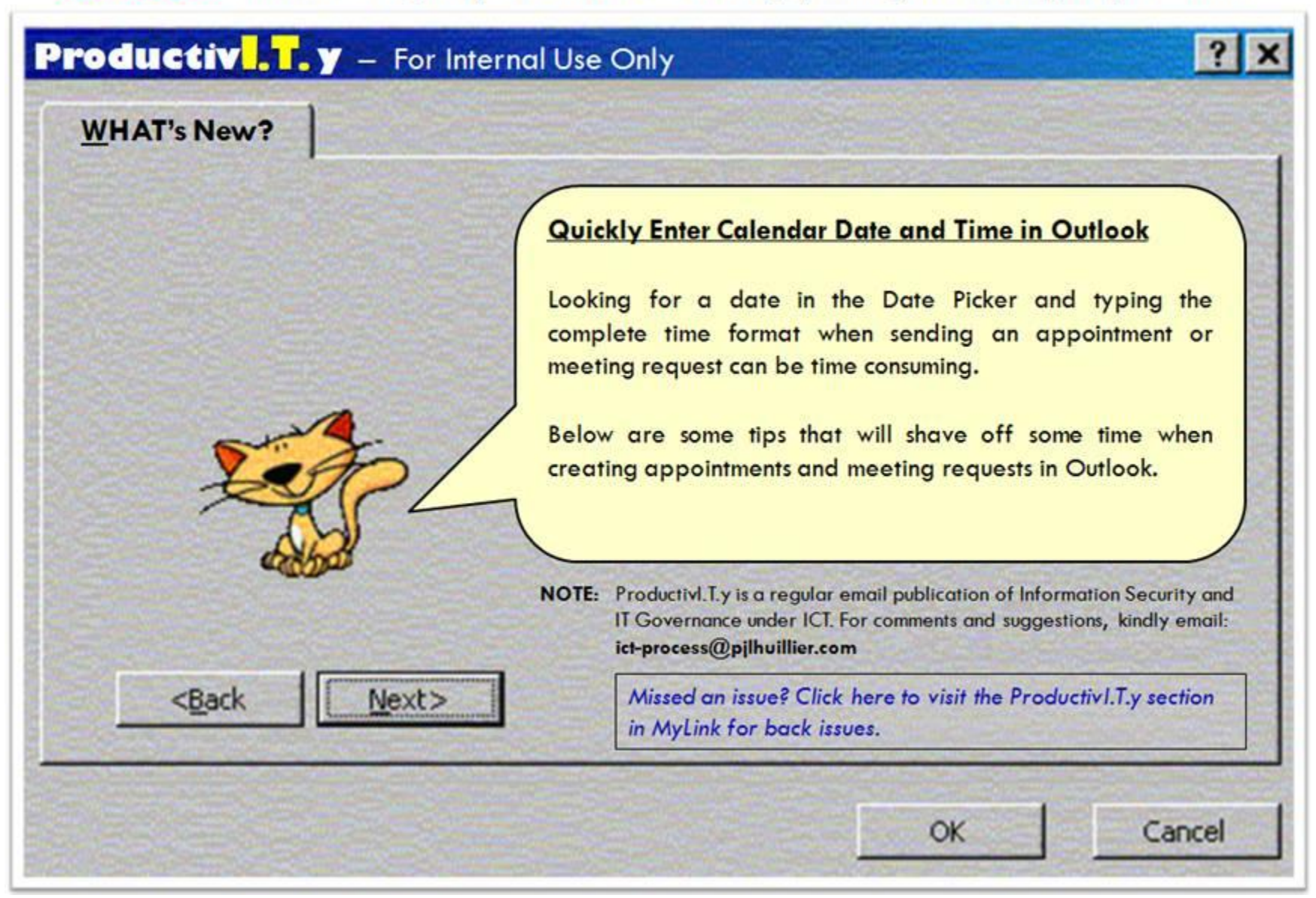

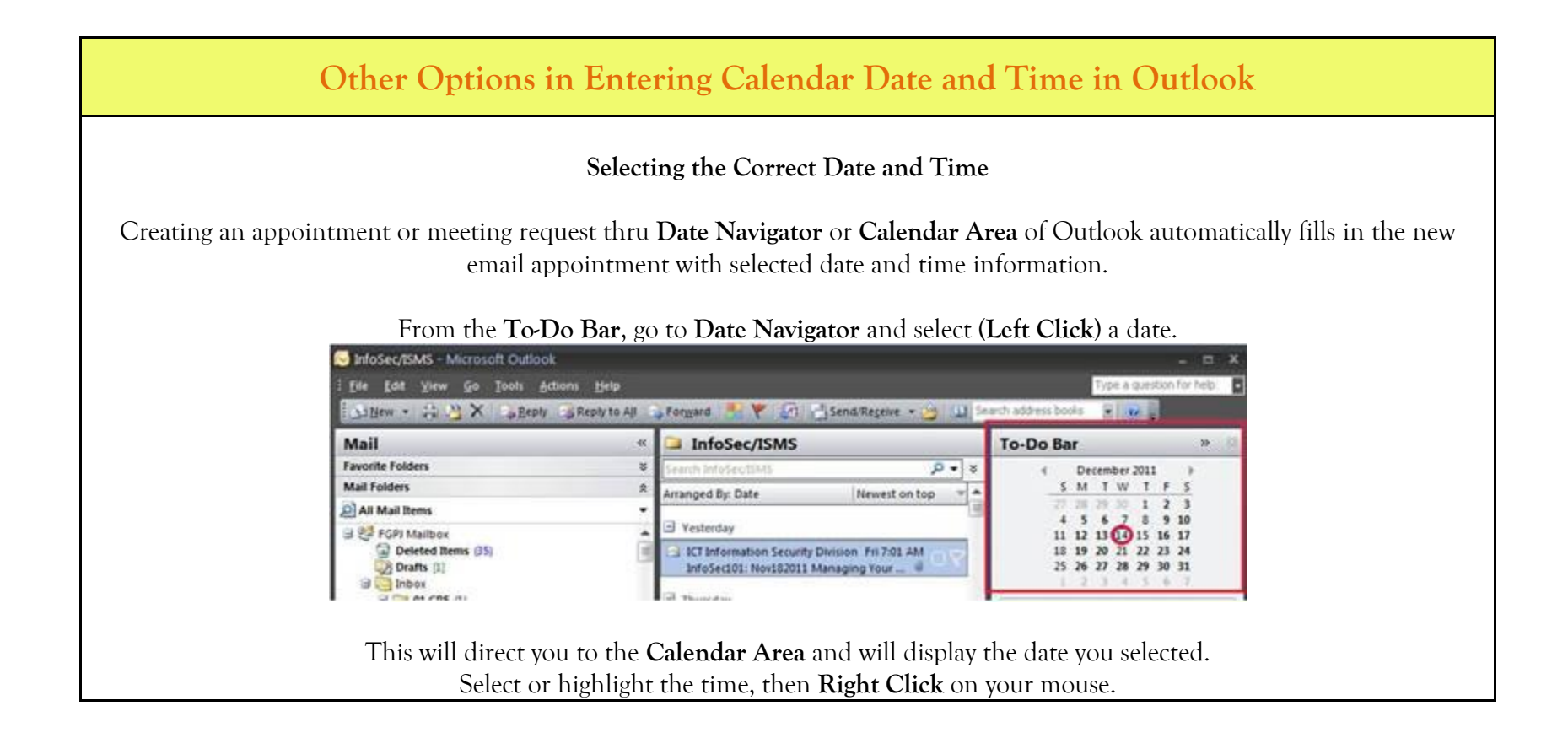

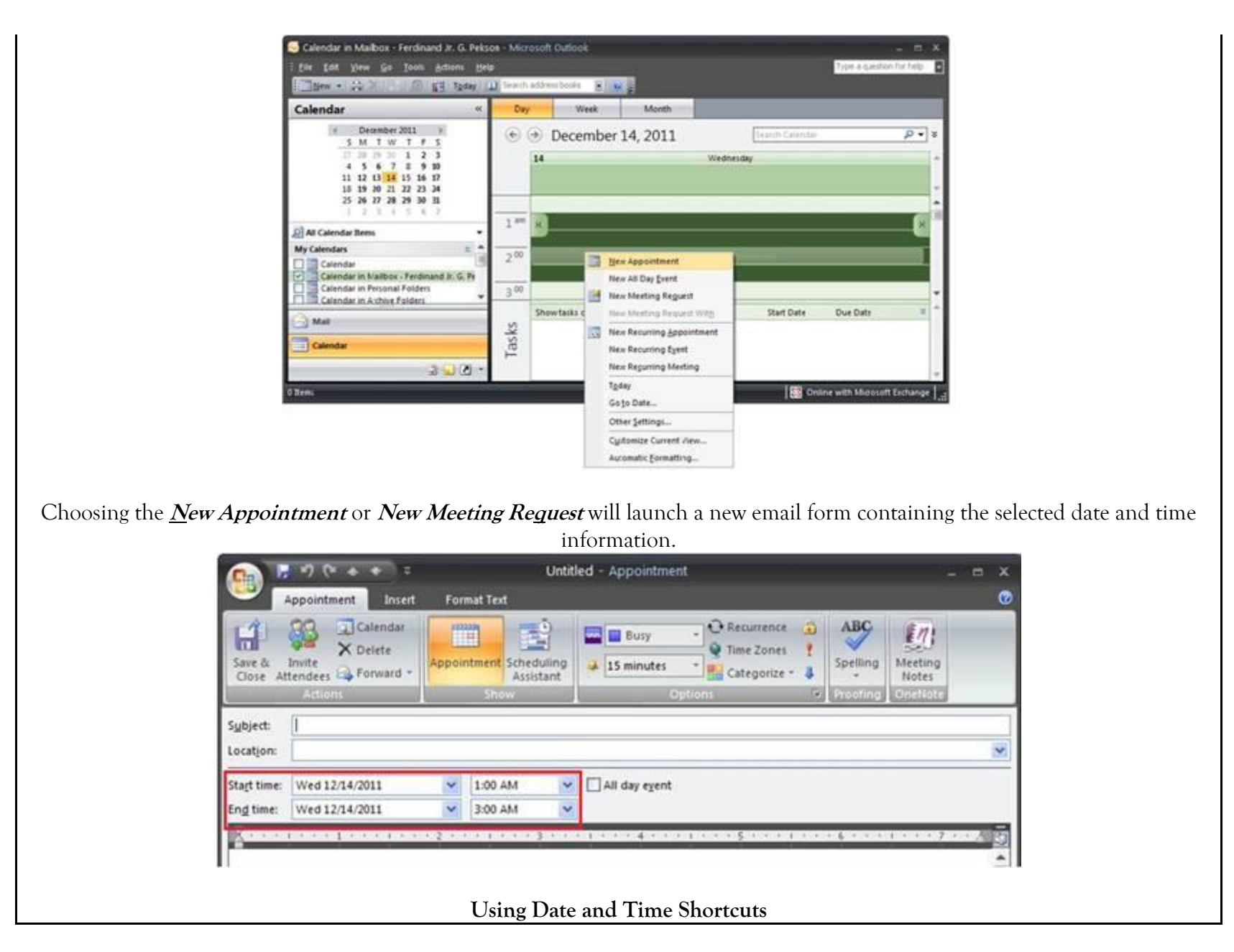

## ICTP\_047\_11232011

ProductivI.T.y tip 67\_(Outlook) Quickly Enter Calendar Date and Time in Outlook \_11232011

You can also lessen the time of selecting or typing certain date and time by using these shortcuts:

| Unit   | Shortcut |
|--------|----------|
| Minute | m        |
| Hour   | h        |
| AM     | а        |
| PM     | р        |
| Day    | e        |
| Week   | W        |
| Month  | mo       |
| Year   | у        |

Examples:

If you want to create an appointment three months from today, simply type *3mo* in the date field of Start Time row and press

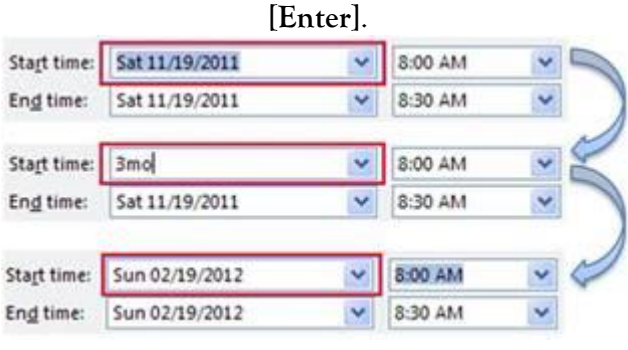

If you want to change the time from 8:00 AM to 8:30 AM, you can omit the colon (:) and just type 830 in the time field.

| Start time:          | Sun 02/19/2012 | ~ | 8:00 AM | ~ |
|----------------------|----------------|---|---------|---|
| En <u>d</u> time:    | Sun 02/19/2012 | ~ | 8:30 AM | ~ |
| Sta <u>r</u> t time: | Sun 02/19/2012 | ~ | 830     | * |
| En <u>d</u> time:    | Sun 02/19/2012 | ~ | 8:30 AM | ~ |
| Sta <u>r</u> t time: | Sun 02/19/2012 | ~ | 8:30 AM | * |
| End time:            | Sun 02/19/2012 | ~ | 9:00 AM | ~ |

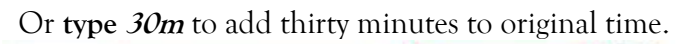

| Start time:       | Sun 02/19/2012 | ~ | 8:00 AM | ~ |
|-------------------|----------------|---|---------|---|
| En <u>d</u> time: | Sun 02/19/2012 | * | 8:30 AM | ~ |
| Stagt time:       | Sun 02/19/2012 | ~ | 30m     | ~ |
| En <u>d</u> time: | Sun 02/19/2012 | ~ | 8:30 AM | ~ |
| Start time:       | Sun 02/19/2012 | ~ | 8:30 AM | ~ |
| End time:         | Sun 02/19/2012 | ~ | 9:00 AM | ~ |